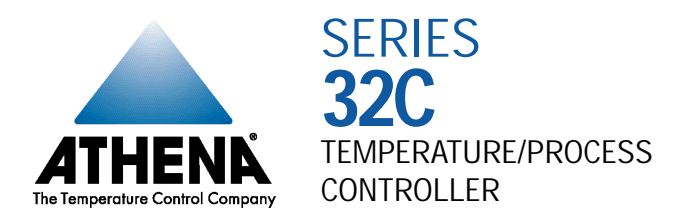

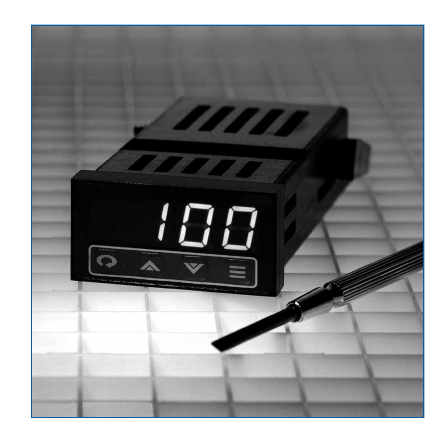

Instruction Manual

### Introduction

Congratulations on your purchase of an Athena Series 32C Temperature/Process Controller. It is designed for ease of use and reliability wherever accurate control is required.

After following the instructions for installation, simply step through and set your operating parameters using the controller's easy menu system. The instrument may then be automatically or manually tuned to your process for optimum setpoint control. A Quick-Start Reference Card is attached to the back of the instruction manual for experienced users of PID controllers.

As you look through this manual, you will notice blue italicized text appearing in the margins and adjacent to operating information. These notes impart important information about the controller and may answer questions you may have about its setup or operation. If you still have questions or require any assistance, please contact your Athena representative or call technical support at 1-800-782-6776. Outside the U.S., please call 610-828-2490.

### Precautions

After unpacking, inspect the instrument for any physical damage that may have occurred in shipping. Save all packing materials and report any damage to the carrier immediately.

©Copyright 1999, Athena Controls, Inc.

#### Features

Field-Selectable Thermocouple, RTD, or Voltage Input
Current Input (with External 2.5 Ohm Resistor)
On/Off Through Full PID Operation
Autotuning - Heat or Cool
Adjustable On/Off Output Hysteresis
Dual Outputs
Field-Configurable Process or Deviation Alarms
Output % or Process Value Display
Bumpless, Auto-Manual Transfer
NEMA 4X Front Bezel
4-Digit (0.40") Alphanumeric Display

#### Safety Warning

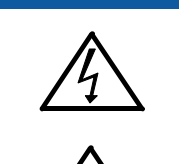

In addition to presenting a potential fire hazard, high voltage and high temperature can damage equipment and cause severe injury or death. When installing or using this instrument, follow all instructions carefully and use approved safety controls. Electrical connections and wiring should be performed only by suitably trained personnel.

Do not locate this instrument where it is subject to excessive shock, vibration, dirt, moisture, oil, or other liquids. The safe operating temperature range for this unit is  $32^{\circ}F$  to  $140^{\circ}F$  (0°C to  $60^{\circ}C$ ).

| <i>Installation</i><br>Dimensions and Mounting<br>Wiring<br>Output Types |
|--------------------------------------------------------------------------|
| Operation                                                                |
| Front Panel Controls                                                     |
| Power On                                                                 |
| Security Levels                                                          |
| Menu System                                                              |
| Initial Setup Sequence                                                   |
| Menus and Parameters                                                     |
| Δlarms                                                                   |
| Available Control Methods                                                |
| Autotuning                                                               |
| Manual Tuning                                                            |
| Error Codes                                                              |
| Technical Specifications                                                 |
| Ordering Code                                                            |
| Recalibration Procedures                                                 |
| Quick-Helps                                                              |
| Warranty/Repairs                                                         |
| Quick Setup Instructions                                                 |

## Installation

recommended.

Measurements between1.centerlines of panel2.cutouts are minimum2.

### **Unpacking and Inspection**

- 1. Inspect shipping carton for obvious signs of mishandling.
- 2. After removing the controller from the shipping carton, inspect it carefully for damage. Never attempt to install and use a damaged unit.
- 3. Verify that the ordering code number indicated on the side of the controller matches what was ordered.

#### Figure 1.

**Recommended Panel Layout for Multiple Controllers** 

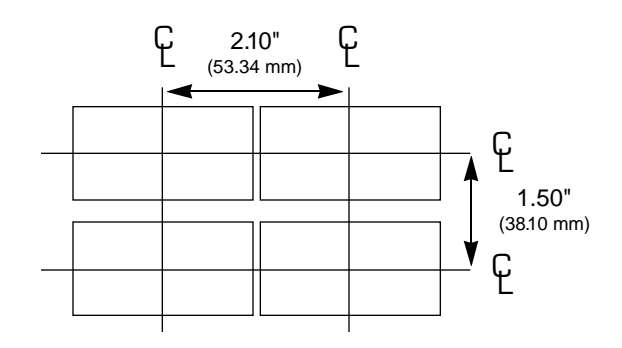

#### Dimensions

Mounting

#### Figure 2. Case Dimensions 1.890" (48 mm)→

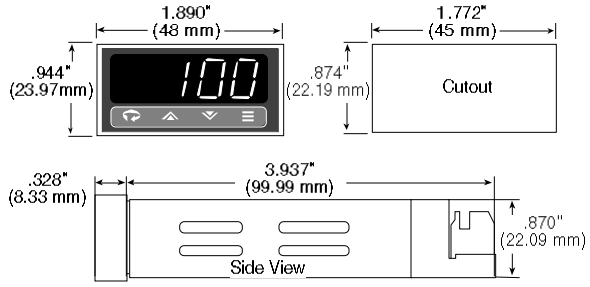

Prior to mounting the controller in your panel, make sure that the cutout opening is of the right size,  $0.874" \times 1.772"$  (22.19 mm x 45.0 mm), and deburred to enable a smooth fit. A minimum of 4.5" (113 mm) of depth behind the panel is required.

#### Figure 3. Mounting Diagram

Insert the controller through the front panel cutout and slide

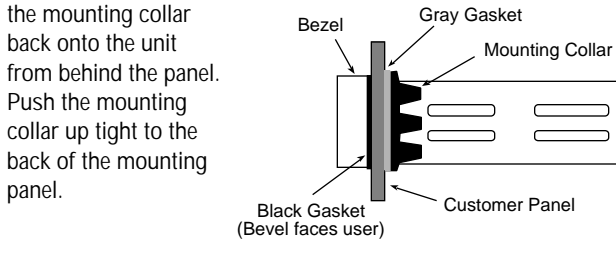

## Wiring

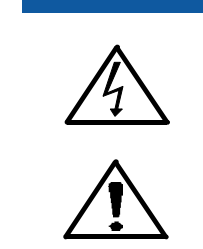

IMPORTANT: All electrical wiring connections should be made only by trained personnel, and in strict accordance with the National Electrical Code and local regulations.

The Series 32C controller has built-in circuitry to reduce the effects of electrical noise (RFI) from various sources. However, power and signal wires should always be kept separate. We recommend separating connecting wires into bundles: power; signal; alarms; and outputs. These bundles should then be routed through individual conduits. Shielded sensor cables should always be terminated at one end only.

If additional RFI attenuation is required, noise suppression devices such as an R.C. snubber at the external noise source may be used. If you wish, you may order this suppressor directly from Athena, part number 235Z005U01.

7

#### Figure 4. Contact Identification

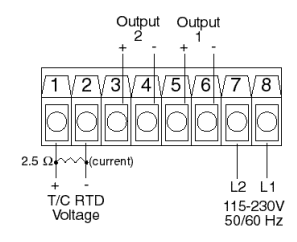

### Wiring

Thermocouple circuit resistance should not exceed 100 ohms for rated accuracy; errors will occur at higher resistance values. If shielded thermocouple wire is used, terminate the shield only at one end.

When using an RTD sensor, an approximate error of 6 °F (3.3 °C) will result for each ohm of resistance encountered in the lead wires. If shielded RTD wire is used, terminate the shield only at one end. The Series 32C accepts Type J, K, or T thermocouples, 100 ohm RTDs and linear inputs (suppressed or unsuppressed). It is shipped from the factory set for thermocouple or linear input, however, a shunt jumper is located on the PC board near the rear of the unit. This jumper (JMP01) is accessible by removing the back portion of the case. It is not necessary to remove the PC board from the case. See table below.

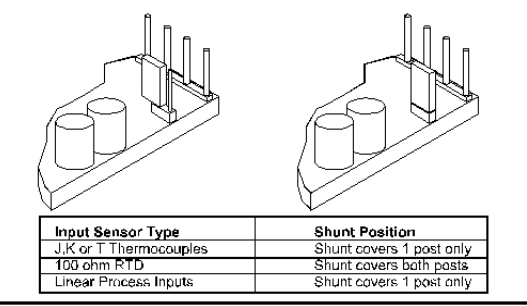

#### Thermocouple Input Wiring

Using the appropriate thermocouple and extension wire, connect the negative lead (generally colored red in ISA-type thermocouples) to contact 2; connect the positive lead to contact 1. Extension wires must be the same polarity as the thermocouple.

#### RTD Wiring

Connect 2-wire, 100 ohm platinum RTD to contacts 1 and 2. Keep leads short and use copper extension wire. Figure 5. Thermocouple, RTD, and Voltage Connections

### Wiring

#### **Process and Linear Input Wiring**

Voltage Inputs: Connect the positive voltage input to contact

1 and the negative to contact 2 (Figure 5). Current Inputs: (Figure 6) Connect the positive current input to contact 1 and the negative current input to contact 2. *Connect an external 2.5 ohm shunt resistor across the contacts.* 

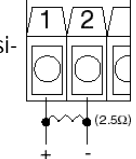

#### Figure 6. Current Input Wiring

The Series 32C accepts both 85 to 265 Vac and 120 to 375 Vdc line power without any switch settings or polarity considerations. All connections should be made in accordance with the National Electrical Code and local regulations, using only NEC Class 1 wiring for all power terminals.

Both of the incoming power lines should be fused with 2AG, 0.5 amp maximum rated fuses. Be sure that only instrument power input is fused — not power to the load.

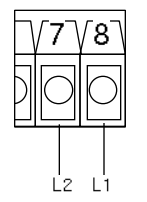

Figure 7. Power Wiring Connection

## **Output Types**

The Type "B" output is a mechanical device and subject to wear. To extend the life of the relay, set the Cycle Time for the relay output to the longest duration that still affords good control. When you ordered your controller, a specific output device combination was specified for outputs #1 and #2. See page 40 for the ordering code, and compare it to the part number on the controller label. Your controller was also configured at the factory with either one or two output actions. Generally, output 1 is used as a reverse-acting (heat) function and output 2 is a direct-acting (cool) function. However, the Series 32C provides the option of configuring either or both outputs as reverse or direct acting from the front panel. For best results, follow the recommendations given below for setting cycle times. A brief description of output devices follows on the next page.

| For Control Output Type — | Select Cycle Time<br>(in seconds) |
|---------------------------|-----------------------------------|
| B (Output 1 Only)         | 15                                |
| S                         | 0                                 |
| Т                         | 15                                |

#### Output Types

| Output #1 |                                                                                                    |
|-----------|----------------------------------------------------------------------------------------------------|
| В         | Electromechanical relay, 5A @ 120/240<br>Vac, normally open, used for switching<br>resistive loads.                                                                                                    |
| S         | DC logic output @ 5 Vdc pulsed                                                                                                    |
| T*        | Solid-state relay, zero voltage-switched<br>and optically isolated from drive signal.<br>Resistive loads to 1 A @ 120/240 Vac may<br>be controlled directly. Larger loads may be<br>controlled using an external contactor. |
| Output #2 |                                                                                                    |
| S*        | DC logic output @ 5 Vdc pulsed                                                                                                    |
| Т         | Solid-state relay, zero voltage-switched<br>and optically isolated from drive signal.<br>Resistive loads to 1 A @ 120/240 Vac may<br>be controlled directly. Larger loads may be<br>controlled using an external contactor. |
|           | *Output combination "TS" is not available.                                                                                                    |

## Operation

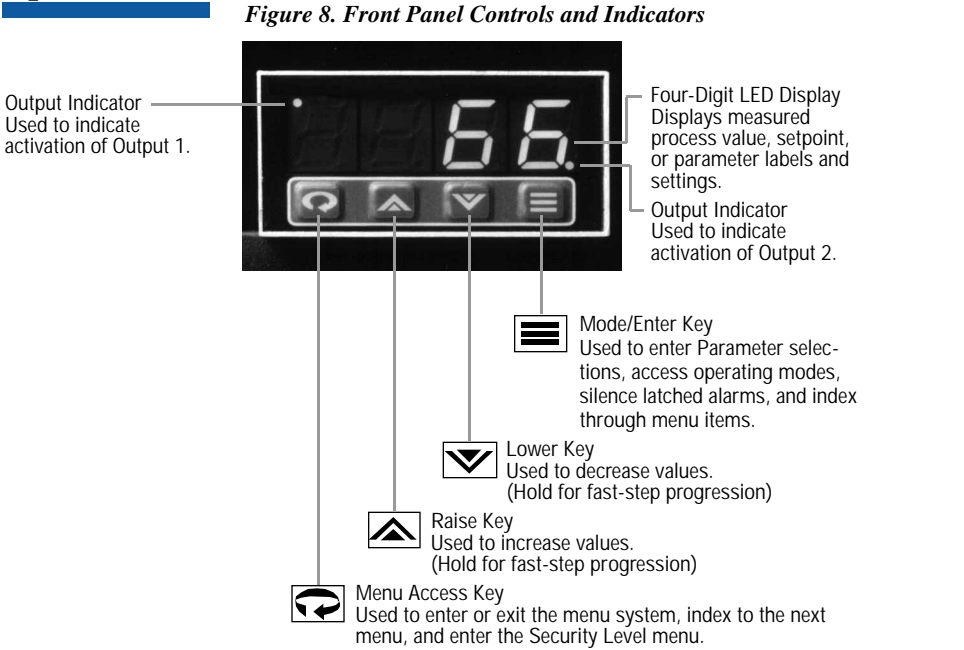

#### Power On

The Series 32C controller's functional hierarchy is organized into three distinct user-programmable groupings: Security Level, Menu System, and Operating Mode.

*Please provide the* software version number, along with the controller's full model number, when contacting us regarding your controller.

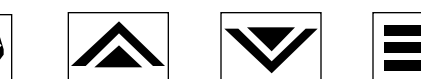

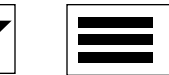

When power is first applied to the controller, all segments of the LED display will be momentarily illuminated while the instrument goes through a series of diagnostic checks to verify proper operation. A software version number will then be displayed, e.g., **J.C.**, followed by the measured process value. IMPORTANT: On initial startup, there is a possibility that outputs may be activated. We recommend placing the unit in Standby mode until you have configured the controller according to your application requirements. To place the controller in Standby, follow this procedure:

1) Press Mode/Enter **k**ey once.

2) Press Raise 🛦 key once.

3) Press Mode/Enter 🗮 key again. (The display will alternate between **5669** and process value.

#### **Operations Overview**

The user interface of the Series 32C allows you to use menus to set up the instrument, set the desired security level, change the setpoint, and conveniently change operating modes. Figure 9 on page 16 provides a functional representation of the user interface and the key presses necessary to perform the basic functions.

#### Security Levels

The controller's initial security level, set at the factory, is Configuration Config. When you have completed configuring the instrument, we recommend the security level be set to the most restrictive level suitable for your application.

Security Levels and Access Restrictions

| Loc.Ø | Key Lockout   | Highest security level. No access to any controller functions. To escape, follow instructions above for changing security levels. |
|-------|---------------|----------------------------------------------------------------------------------------------------|
| S.P   | Setpoint      | No access to menus. Only allows setpoint value, output percentage (manual mode), or operating mode to be changed.                 |
| USEr: | User          | All "Setpoint" level privileges as well as access to Autotune and Control menus.                                                  |
| CnF9  | Configuration | All "User" level privileges as well as Input, Output, Display, and Supervisor menus.                                              |
| F852  | Factory       | All "Configuration" level privileges as well as access to Calibration menu.                                                       |

#### Menu System

If a key press is not sensed within five minutes, the controller automatically exits the Menu System and reverts to the Process Value display. The Menu System is organized into seven menus: Control, Autotune, Input, Output, Display, Supervisor, and Calibration . Pressing the Menu Access key indexes from menu to menu. Pressing the Mode/Enter key indexes through the parameters in a particular menu. The Raise and Lower keys are used to modify the visible menu parameter.

Each menu contains a logical group of parameters related to one another. Furthermore, the sequence of the menus has been carefully chosen to put the most frequently used menus first. For example, provided access is permitted, the first menu presented upon entering the Menu System is the Setpoint Menu.

### Menu System

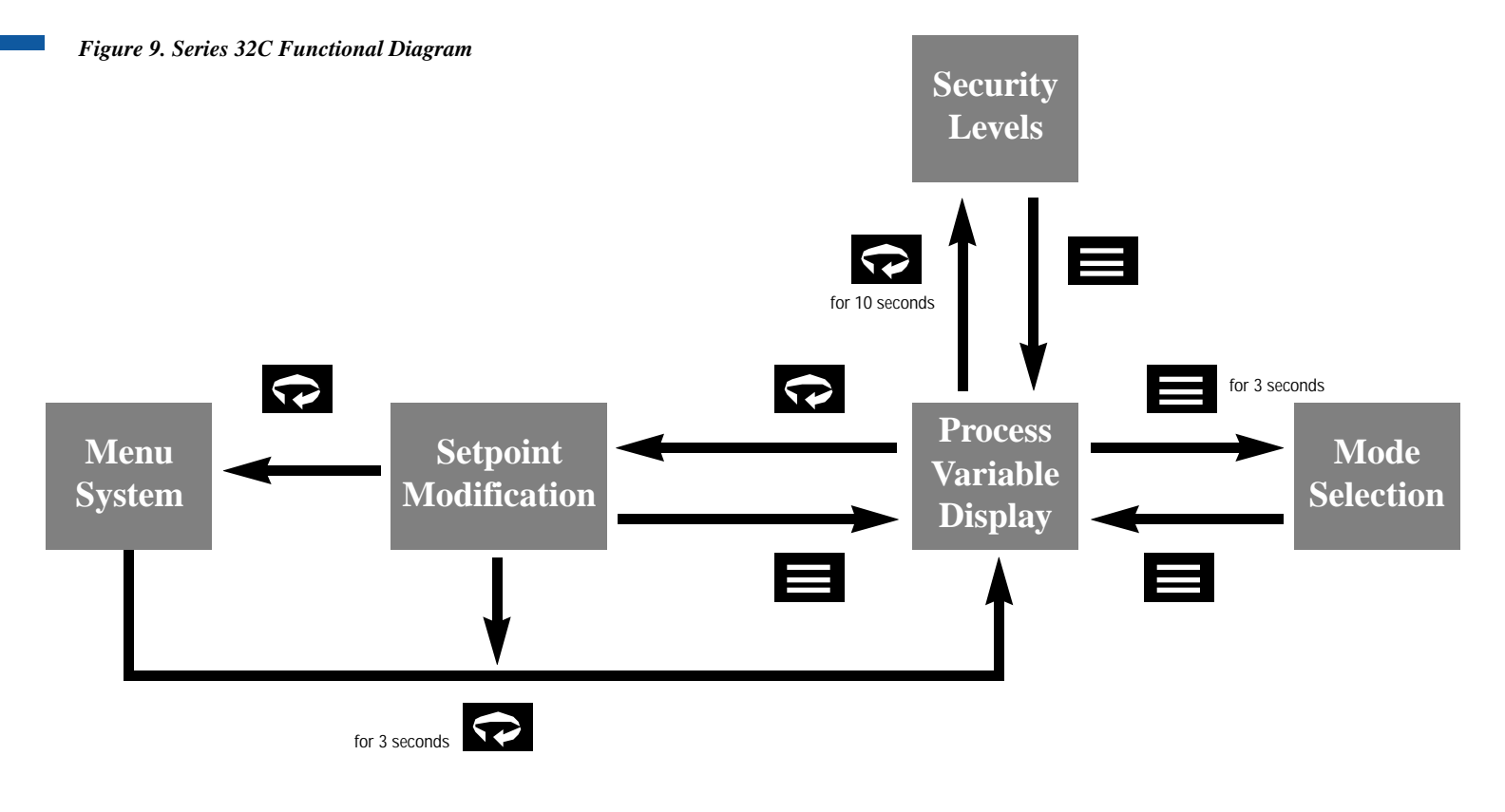

### Menu System

|                 | Figure | 10. Overview | of Series 32C M | lenu System, Op | erating Modes, and Security Leve | els | Mode/Enter Key Raise/Lower Key           |
|-----------------|--------|--------------|-----------------|-----------------|----------------------------------|-----|------------------------------------------|
|                 |        |              |                 |                 |                                  |     |                                          |
| Menu Access Key |        | EntL         | tunE            | inf             | 0 <i>t.P</i>                     | 68  | E FOP REan nor SEBS                      |
|                 |        | db. i        | dPn9            | SELL            | 01.ES                            |     | 0                                        |
|                 | 21     | 895.3        |                 | SEL.H           | 01.8c                            | CAR | 8                                        |
| Mode/Enter Key  | Pres   | P5 /         |                 | <u>5811</u>     | 87.88                            |     |                                          |
|                 | PEET   | P62          |                 | <u>SRRI</u>     |                                  |     | Security Levels                          |
|                 | Pet2   | dEr          |                 |                 | <u>00055</u><br>10000            |     | <u> </u>                                 |
|                 |        | 0555         |                 |                 | <u>01110</u><br>01-4             | Lou | (Key Lockout) = No Access                |
|                 |        | l of         |                 |                 | 01.81                            |     | (Setpoint) -                             |
|                 |        | d5 2         |                 |                 |                                  |     |                                          |
|                 |        |              |                 |                 | 0292                             | US  | 5,- (User) = <b>5,</b> 9 Plus            |
|                 |        |              |                 |                 | DERR                             |     |                                          |
|                 |        |              |                 |                 | 0280                             |     | $(Configuration) = \underline{mse}$ Plus |
|                 |        |              |                 |                 | 825P                             | FR  | (Factory) = ChE9 Plus                    |
|                 |        |              |                 |                 | <u>821 K</u>                     |     |                                          |
| V               |        |              |                 |                 |                                  |     |                                          |
| 10              |        |              |                 |                 |                                  |     |                                          |
| 10              |        |              |                 |                 |                                  |     |                                          |

### **Initial Setup** Sequence

If a key press is not sensed within five minutes, the Menu System is automatically exited and the controller reverts to the Operating Mode/ Process Value display.

Make sure that the 2position setswitch is set properly for the input type being used (see page 8).

These setup instructions apply to PID-type control outputs. Alarm or on/off output settings and displays will be different. Refer to Output menu description on page 26.

Many of the menu parameters you will need to set up the controller for your application are interdependent. We recommend following the steps below when configuring your controller.

- 1) Place the unit in Standby Mode as follows. Press the Mode/Enter key for three seconds. Display will indicate Press the Raise 🛦 key to select Standby. Press Mode key again and the display will alternate between 5:69 and the process value.
- 2) Input Type. Press Menu Access Rev repeatedly until is displayed. Then press Mode/Enter until EPPE appears. Use Raise A or Lower V key to select Input Type. If Input Type is set to linear **USUP** or **SUP** use the Mode/Enter  $\blacksquare$  key to scroll to scaling limits, **SCC** and <u>SELH</u>, before proceeding. Use the Raise  $\wedge$  or Lower  $\mathbf{\nabla}$  key to set low and high scaling limits.
- 3) Output Type. Press the Menu Access 🖓 key to display Out. If . Use the Mode/Enter key to index to the Output Type parameter. Using the Raise  $\bigstar$  or Lower  $\checkmark$  keys, select the correct Output Type for your application. Follow these steps (using the Mode/Enter and Raise or Lower keys) to set the Output Action, Cycle Time, and High Limit parameters for all control outputs.
- 4) Set Control Menu parameters by pressing the Menu Access Rey to display Lock. Then, use the Mode/Enter key to index through the available selections and the Raise  $\bigstar$  or Lower  $\checkmark$  keys to select the appropriate setting.

### Menus and **Parameters**

IMPORTANT: Upon

entering a new value,

Menu Access key, or

parameter in order for

the new value to regis-

controller will NOT

accept new values with-

index to a different

ter. The Series 32C

out a key press.

you MUST either press

the Mode/Enter key, the

- 5) Return to Process Variable Display. Press and hold the Menu Access  $\mathbf{r}$  key for three seconds to return to PV display.
- 6) Adjust setpoint. Press the Menu Access 💎 key once to display  $5^{\circ}$  and use the Raise  $\wedge$  or Lower  $\vee$  key to enter the desired setpoint. Press the Mode/Enter = key to return to the Standby/Process Value display. Wait for process to stabilize before proceeding, e.g., in the case of a heating process, return to ambient temperature. If autotuning the controller, make sure the Autotune Damping Euro parameter is set to normal and proceed to Step 4 on page 33.
- 7) Security Level. Press and hold the Menu Access key for approximately ten seconds. Using the Raise or Lower keys, set the most restrictive level suited to your application.

21

#### Menus and Parameters

| or<br>Pret   | Setpoint<br>% Output | Used to change the setpoint or Fixed Output Percentage (Manual operating mode).    |
|--------------|----------------------|------------------------------------------------------------------------------------|
| Entl         | Control              | Used to select parameters associated with the control methods.                     |
| tunE         | Autotune             | Used to set the autotune damping parameter.                                        |
| i nP         | Input                | Used to select sensor-related parameters, such as input type, limits, and scaling. |
| 0ut.P        | Output               | Used to specify output types, output actions, and alarms.                          |
| dSPL         | Display              | Used to set or change decimal position and display units.                          |
| SUPr         | Supervisor           | Used to set the failsafe state of the controller.                                  |
| - <i>ERL</i> | Calibration          | Used to calibrate the controller.                                                  |
|              |                      |                                                                                    |

### Setpoint Menu

In Manual mode, the setpoint display is replaced by the manually controlled output percentage display.

| Display  | Parameter                                                                                            | Selection                | Default  |
|----------|----------------------------------------------------------------------------------------------------|--------------------------|----------|
| 5.P      | Setpoint                                                                                             | Setpoint limits          | 72° F    |
| NOTE: In | Manual operating mod                                                                                 | e, setpoint is not displ | ayed.    |
|          |                                                                                                    |                          |          |
| Pret     | Manually controlled<br>output percent when<br>not configured for tw<br>same-acting outputs.          | o<br>0High limit         | Bumpless |
| Pet I    | Manually controlled<br>output percent for<br>output 1 when config<br>for two same-acting<br>outputs. | ured<br>0High limit      | Bumpless |
| Pct2     | Manually controlled<br>output percent for<br>output 2 when config<br>for two same-acting<br>outputs. | ured<br>0Hiah limit      | Bumpless |
|          |                                                                                                    |                          |          |

NOTE: Output percent parameters are not displayed unless the controller is in Manual operating mode.

### **Control Menu**

Setting Deriv (Rate) or Inte (Reset) to disables that aspect of PID control.

If BOTH outputs are set to direct-acting or BOTH outputs are set to reverse-acting, then only one proportional band selection will be displayed. The second proportional band is not required.

| • | Entl         |
|---|--------------|
| E | <b>P</b> b ( |
|   | .°62         |
|   | dEr          |
|   |              |
|   | V            |

| lenu            | l Display              | Parameter                            | Selection           | Defau        |
|-----------------|------------------------|--------------------------------------|---------------------|--------------|
| vative<br>egral | The follo<br>outputs a | wing parameters are are set for PID. | only available if t | heir related |
|                 | <i>91. 1</i>           | Proportional Band 1                  | 1 to span of        | concor Sn    |

#### Pb / Proportional Band 1 1...to span of sensor Span NOTE: Only available if Output 1 has been set for PID control. Proportional Band 2 1...to span of sensor Span NOTE: Only available if Output 2 has been set for PID control. der Derivative Action (Rate) 0 to 2400 seconds 0 seconds **GEF5** Manual Reset -100% to 100% Off NOTE: When OFF is selected for the Manual Reset parameter,

Default

the Integral Action (Int) parameter is active.

Integral Action (Reset) 0 to 9600 seconds 0 seconds

The following parameters are only available if their related outputs are set for ON/OFF.

| dbl           | Deadband 1          | 1to span of sensor | 1° F |
|---------------|---------------------|--------------------|------|
| 895 I         | Hysteresis Output 1 | 1to span of sensor | 1° F |
| dh.ē          | Deadband 2          | 1to span of sensor | 1° F |
| 83 <b>5</b> 2 | Hysteresis Output 2 | 1to span of sensor | 1° F |

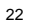

## Autotune

## **Damping Menu**

| \$<br>tunE |
|------------|
| dPn9       |

Display Parameter

<mark>ຟ?ດ</mark>ອັ Damping

Lo Hi

Selection nL (normal) Default

Normal

Note: The damping parameter is an autotune feature that allows you to modify the calculated PID control method used to tune the controller to suit your specific application requirements. The low setting provides faster recovery, but with the possibility of overshoot; the high setting a slower recovery, but with no overshoot.

#### Input Menu

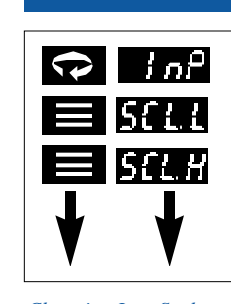

SRHL

EYPE

settings:

Setpoint

Changing Low Scale or High Scale for linear inputs will reset the following parameters: Setpoint High Limit, Setpoint Low Limit, Output 1 Alarm Setpoint, Output 2 Alarm Setpoint, Proportional Bands.

High Scale and Low Scale cannot be adjusted to less than two display units from each other.

Input Menu Display Parameter Selection Default SELL Low Scale -1999 to 9999 0 SELH High Scale -1999 to 9999 9999 NOTE: Only available if one of the two linear input formats has been selected. SELL Lower Setpoint Limit Span of Sensor low scale Upper Setpoint Limit\* Span of Sensor high scale Input Type J Type J thermocouple (Default) C. Type K thermocouple Changing Input Type E Type T thermocouple will reset the following red 100 ohm platinum RTD parameters to their default 100 ohm decimal RTD **U50** 0-50 mVdc or 0-20 mAdc Proportional Band 1 Proportional Band 2 569 10-50 mVDC or 4-20 mAdc Output 1 Deadband \*Note: The SP.HL parameter is the *Output 1 Hysteresis* maximum setpoint that can be Output 2 Deadband entered. This parameter is limited Output 2 Hysteresis to 392° F when displaying **Output 1 Alarm Setpoint** process temperature with 0.1 Output 2 Alarm Setpoint. degree accuracy (Available only with 100-ohm decimal RTD Input Type).

25

## Output Menu

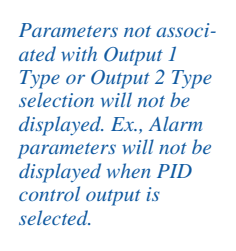

|   | Dut.P                    |
|---|--------------------------|
|   | 81. <b>E</b> 9           |
|   | $\partial l. B \epsilon$ |
| V | ¥                        |

| Display          | Parameter                                         | Selection                                                                              | Default  |
|------------------|---------------------------------------------------|----------------------------------------------------------------------------------------|----------|
| 01.E3            | Output 1 Type                                     | <u>ੀ ਕਿ</u><br>ਰਜਰਾਂ<br>CFF<br>RL                                                      | Рıd      |
| 0I.A∈            | Output 1 Action                                   | <pre>rE (Reverse-<br/>acting)</pre>                                                    | r E      |
|                  |                                                   | ப் ரா (Direct-acting)                                                                  |          |
| 01.88            | Output 1 Alarm Action                             | CFF<br>LR: (Latching)<br>nor (Normal)                                                  | 8FF      |
| 01.RC            | Output 1 Process/<br>Deviation                    | Prot (Process Low)<br>Prog (Process High)                                              | ProL     |
|                  |                                                   | いた (Inverse Band)<br>nocち (Normal Band)<br>ゴミニ (Deviation Low)<br>ゴミル (Deviation High) |          |
| 01.5P            | Output 1 Alarm<br>Setpoint                        | Span of Sensor                                                                         | 25° C    |
| 01.1 K           | Output 1<br>Alarm Inhibit                         | ය S (Disabled)<br>En (Enabled)                                                         | di S     |
| 81.гЧ<br>NOTE: C | Output 1 Cycle Time<br>Only available if Output 1 | 0 to 120 seconds<br>has been set to PID.                                               | 0=300 ms |
| BI.BL            | Output 1 High Limit                               | 1-100%                                                                                 | 100%     |

## Output Menu

|                                                                                                    | 02:53                    | Output 2 Type                                     | <u>P 18</u>                                                                                                    | Ris         |
|----------------------------------------------------------------------------------------------------|--------------------------|---------------------------------------------------|----------------------------------------------------------------------------------------------------|-------------|
| Setting output cycle<br>time to initi-                                                                                                |                          |                                                   | onor<br>OFF<br>RLr                                                                                                    |             |
| ates a 300 ms cycle<br>time. The proper cycle<br>time setting is required                                                             | 02Rc                     | Output 2 Action                                   |                                                                                                    | <i>ថា</i> ក |
| for smooth proportion-                                                                                                    |                          |                                                   | ದ nr (Direct-acting)                                                                                                    |             |
| a setting will cause<br>proportional ripple;<br>too short will decrease                                                               | 0288                     | Output 2 Alarm Action                             | CFF<br>LRL (Latching)                                                                                                    | 0FF         |
| relay contactor life.<br>When changing<br>thermocouple types,<br>be sure to check/adjust<br>upper and lower<br>setpoint limit values. | 0280                     | Output 2 Process/<br>Deviation                    | ProL       (Process Low)         ProA       (Process High)         rnd       (Inverse Band)         nord       (Normal Band)         dEL       (Deviation Low)         dEN       (Deviation High) | ProH        |
| If both outputs are<br>set to <b>1955</b> , the                                                                                       | 825P                     | Output 2 Alarm<br>Setpoint                        | Span of Sensor                                                                                                    | 25° C       |
| controller will function<br>as a noncontrolling<br>indicator. Control out-                                                            | 021 K                    | Output 2<br>Alarm Inhibit                         | ස් S (Disabled)<br>දිත (Enabled)                                                                                                    | di S        |
| puts will be disabled<br>and the Operating<br>Modes will not be                                                                       | <u>02.с</u> ч<br>NOTE: С | Output 2 Cycle Time<br>Only available if Output 2 | 0 to 120 seconds has been set to PID.                                                                                                    | 0=300 ms    |
| displayed.                                                                                                    | 02.HL                    | Output 2 High Limit                               | 1-100%                                                                                                    | 100%        |
|                                                                                                    |                          |                                                   |                                                                                                    |             |

### **Display and Supervisor Menu**

| ( | d5₽L         |
|---|--------------|
|   | BEE.P        |
|   | OR           |
|   | <i>ងកា ២</i> |

Display Parameter dEC.P

Unite Display Units

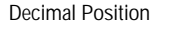

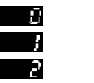

NOTE: This parameter selection is available only for the "100-ohm decimal RTD" Input Type. It does not appear for thermocouple or non-decimal 100-ohm platinum RTD inputs (see page 25). Changing Decimal Position will cause changes in the following parameters: Setpoint High Limit, Setpoint Low Limit, Low Scale, High Scale, Setpoint, Proportional Bands, Hysteresis.

| () | SUPr |
|----|------|
|    | 555  |

The Failsafe State is only enforced when a problem is detected with the process input. It is not reliably enforceable in instances of internal circuitry failure such as EEPROM problems.

**Output % High Limits** are ignored when the unit enters a Failsafe State.

28

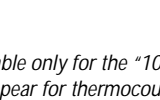

Default

 $\mathcal{D}$ 

Selection

Æ r

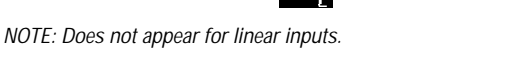

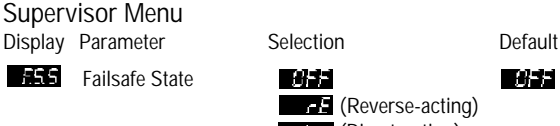

d r (Direct-acting)

NOTE: The Failsafe State is used when an open-sensor, over range, or underrange condition exists. The "OFF" setting deactivates both outputs. The "rE" setting activates reverse-acting outputs and deactivates directacting outputs. The "dir" setting activates direct-acting outputs and deactivates reverse-acting outputs.

#### Note on Calibration Menu:

Your Series 32C was calibrated at the factory. If recalibration should become necessary, see page 41.

### **Operating Modes**

Remember to press the Mode/Enter key after making your selection.

If both outputs are set to BFF or RL the controller will function as a noncontrolling indicator. *Control outputs will be disabled and the* **Operating Modes will** not be displayed.

The Series 32C features four operating modes: Manual, Standby, Normal, and Autotune. To select a different operating mode, press the Mode/Enter key for three seconds. The first option displayed is Manual (Fixed Output Percentage) Mode **FBP**. To index through the available operating modes, press the Raise  $\bigstar$  or Lower  $\checkmark$ keys. When the desired mode is displayed, press the Mode/Enter key once to select the mode.

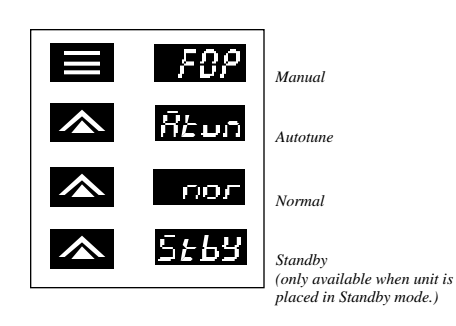

A description of the available operating modes is provided on the next page.

### **Operating Modes**

#### FBP Manual

Manual operating mode overrides automatic control, allowing you to control the outputs using a fixed percentage of output power, regardless of the process variable or setpoint.

An Output High Limit, which restricts the output percentage possible in Manual mode may be entered in the Output Output

If current automatic control is PID, transfer to Manual mode is "bumpless." Used to set control output percentage (Fixed Output Percentage) independent of Process Value. To set percentage, use the Menu Access key to select **Pret** and the Raise or Lower keys to set the value. If BOTH outputs are direct-acting or BOTH outputs are reverse-acting, then two FOP percentages will be displayed. **Pret** and **Pret**.

#### 5659 Standby nor Normal Reun Autotune

Used to disable control outputs. Normal automatic control.

Used to initiate the autotuning sequence (from Standby only).

#### Alarms

Deviation, Inverse

Band, and Normal

setpoint.

Band Alarm track with

Four types of alarms are available on both Output 1 and Output 2: Process, Deviation, Inverse Band, and Normal Band. Both output alarms may be configured to be inhibited on power-up (until the process reaches setpoint for the first time).

Process Alarm: Activates at preset value, independent of setpoint. "High" process alarm activates at and above alarm setting. "Low" process alarm activates at and below alarm setting.

- Deviation Alarm: Activates at a preset deviation value from setpoint. "High" or "Low" deviation alarm activates above or below setpoint according to the preset deviation value.
- Inverse Band Alarm: Activates when the process is within a specified band centered around the setpoint.

setpoint.

Normal Band Alarm: Activates when the process exceeds

a specified band centered around the

31

When a latching alarm has been activated and the alarm condition has been removed, the Mode/Enter key must be pressed to

unlatch the alarm.

#### Latching Alarms

The controller's alarms may also be configured as latching alarms by selecting LRL in the Output 1 or Output 2 Alarm Action 0188 or 0288 parameter selection.

#### The user-selectable control method options provided by the Series 32C controller are On/Off, PID (including subsets P, PI, PD, P/Manual Reset, PD/Manual Reset), or Manual. Use the Output menu to select On/Off, PID, or Manual control methods and the Control menu to enable or disable the derivative, integral, and manual reset selections as desired. Use the FOP (Fixed Output Percentage) operating mode to enable Manual operation (see page 29).

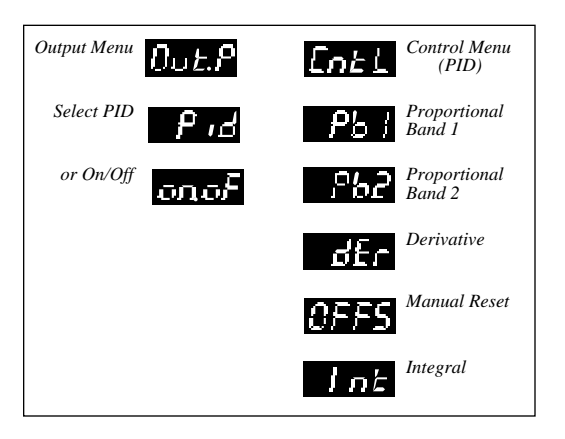

#### Autotuning

In order for the con-

properly, the setpoint

value must be at least

1% of span above or

below the initial

Ex. sensor span =

1548 (Type J thermo-

*couple); acceptable setpoint value* =  $\pm 16$ 

(15.4) units from the

initial process value.

*ambient and setpoint* 

While some processes

may respond success-

other than heat or

cool applications

fully to autotuning

controller must be

manually tuned for most non-tempera-

procedures, the

ture processes.

Tuning accuracy

increases as the

spread between

value increases.

process value.

troller to autotune

To place the controller in Autotune mode:

- Configure the controller by following the directions for Initial Setup Sequence through Step 5 on page 20. Set damping to normal . (See page 24.)

- 4) Initiate Autotuning. Press and hold the Mode/Enter key for 3 seconds, then press the Lower key once fitton. Finally, press the Mode/Enter key again. The display will alternately indicate fitton and process value as the controller "learns" the proper gain, derivative, and integral values for the process.

### Manual Tuning

If unacceptable overshoot occurs on restart, shut down the process and re-tune at the high damping setting. If sluggish response is observed, shut down the process and re-tune using low damping.

#### Manual Tuning Procedure - Heating Process (Zeigler-Nichols PID Method)

This tuning method may be used if the spread between ambient and operating temperature is small, and the autotuner is, therefore, disabled. It may also be used on non-temperature reverse-acting processes.

- 1) Disable cooling device.
- 2) Turn off the Direct-Acting output.
- 3) Under the Control menu, set derivative der and integral *Int* to zero, and the proportional band *P51* or *552* to its maximum setting.
- 4) Adjust the setpoint to the desired value.
- 5) While monitoring the recording device, decrease the proportional band value by repeatedly halving the value until a small, sustained temperature oscillation is observed. Measure the period of one cycle of oscillation ("T" on the diagram on the next page).

## Manual Tuning

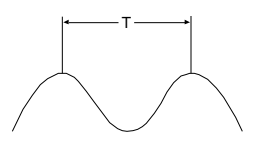

- 6) Divide the period of oscillation (T) by eight. The resulting number is the correct Derivative dfr time in seconds. Multiply this number by four. This is the correct Integral time Int in seconds.
- 7) Multiply the bandwidth value obtained in Step 7 by 1.66 and enter this as the new proportional band value.

## **Error Codes**

| If an error code <b>5+84</b><br>through <b>E+85</b> cannot | 5781<br>6782 |
|------------------------------------------------------------|--------------|
| be cleared by using the actions provided, con-             | 6785         |
| tact factory.                                              | ErüH         |

# RAM Diagnostic Test Failure

**ROM Diagnostic Test Failure EEPROM Range Test Failure** or EEPROM Update Failure SPI/EEPROM Interface Failure Default EEPROM Load Warning

ErcH

Erris

Display

Er 85

Problem

**Open Sensor** 

Reversed Sensor

Check sensor, wiring, and Input Type selection in the Input menu.

Actions

reset and

reinitialize

controller.

Press any key to

perform a soft

## **Technical Specifications**

**Operating Limits** 

Ambient Temperature Relative Humidity Tolerance 90%, Non-Condensing Power

32°F to 131°F (0°C to 55°C) 85 to 250 Vac 50/60 Hz (Single-Phase) Less than 6 VA

Performance

#### Accuracy

Setpoint Resolution Repeatability Temperature Stability TC Cold-End Tracking Noise Rejection

Power Consumption

Process Sampling **Control Characteristics** 

Setpoint Limits

Alarms

Proportional Band Integral Derivative

±0.20% of Full Scale (±0.10% Typical), ±1 Digit 1 Count / 0.1 Count ±1 Count 5 µV /°C (Maximum) 0.05°C /°C Ambient >100 dB Common Mode, >70 dB Series Mode 3.7 Hz (270ms)

Automatically Adjust to Selected TC / RTD Adjustable for High / Low; Selectable Process or Deviation 1 to Span of Sensor 0 to 9600 Seconds 0 to 2400 Seconds 37

## Technical Specifications

|                                          |                                                                                          | Technical<br>Specifications |                                                                                         |
|------------------------------------------|------------------------------------------------------------------------------------------|-----------------------------|-----------------------------------------------------------------------------------------|
| Cycle Time                               | 0 = 300 ms; 1 to 120 sec                                                                 | Inputs                      |                                                                                         |
| Control Hysteresis<br>Autotune           | 1 to Span of Sensor<br>Operator Initiated from<br>Front Panel                            | Thermocouple                | J, K, T<br>Maximum lead resistance                                                      |
| Manual Control                           | Operator Initiated from<br>Front Panel                                                   | RTD                         | 100 ohms for rated accuracy<br>Platinum 2-wire, 100 ohms<br>at 0°C. DIN curve standard  |
| Mechanical Characteristics               |                                                                                          |                             | (0.00385)                                                                               |
| Display                                  | 7-segment LED,<br>alphanumeric                                                           | Linear                      | 0-50 mV/10-50 mV, 0-20<br>mA/4-20 mA with external                                      |
| Numeric Range<br>Display Height<br>Color | -1999 to 9999<br>0.400"<br>Green                                                         | Input Impedances            | 2.5 ohm shunt resistor<br>0-50 mV/10-50 mV: 1 K ohm ±1%<br>0-20 mA/4-20 mA: 2.5 ohm ±1% |
| Front-Panel Cutout                       | 0.874" x 1.772"                                                                          | Outputs                     |                                                                                         |
| Bezel Outside Dimensions                 | (22.19 mm x 45 mm)<br>0.944" x 1.890"                                                    | Туре В                      | Electromechanical relay, 5 A @                                                          |
| Bezel Height                             | (24 mm x 48 mm)<br>0.328" (8.33 mm)                                                      | Туре Т                      | Solid-state relay, 120/250 Vac,                                                         |
| Case Depth<br>Weight<br>Connections      | 3.937" (100 mm)<br>3.04 oz (86.18 g)<br>Input and output via<br>removable barrier strip. | Type S                      | continuous / 10 A surge @ 25°C.<br>5 Vdc pulsed (open collector)                        |

## Ordering Information

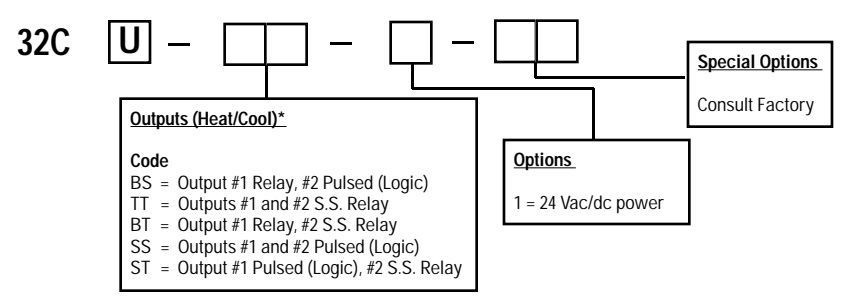

\*Note: Both outputs must be configured in the field as either direct-acting or reverse-acting.

| Input Ranges (Inputs are field-configurable from the front-panel menu and cali-<br>brated at the factory for all input types. No recalibration is required when switch-<br>ing from one input type to another.) |                                                                    |                                   |                                  |
|----------------------------------------------------------------------------------------------------|--------------------------------------------------------------------|-----------------------------------|----------------------------------|
|                                                                                                    | Input                                                              | 'F                                | .с                               |
| T/C                                                                                                    | "K"                                                                | -220 to 2462°                     | -140 to 1350°                    |
|                                                                                                    | "J"                                                                | -398 to 1400°                     | -100 to 760°                     |
|                                                                                                    | "T"                                                                | -202 to 752°                      | -130 to 400°                     |
| RTD                                                                                                    | 100 ohm RTD<br>100 ohm RTD<br>(Decimal)                            | -328 to 1562°<br>-199.0 to 392.0° | -200 to 850°<br>-128.8 to 200.0° |
| Linear                                                                                                    | Scaleable<br>10 to 50 mV<br>4 to 20 mA<br>0 to 50 mV<br>0 to 20 mA |                                   |                                  |

Recalibration Procedures

The Series 32C controller is precalibrated at the factory. Under normal circumstances, the factory calibration should be valid for the life of the instrument. If recalibration should be required, allow the controller to warm up for 15 minutes and follow these steps carefully.

| ERL                 |
|---------------------|
| $\equiv \ell R t c$ |
| EBH,                |
|                     |

- 1) Remove power from the controller, then all wires from terminals 1 through 6. Attach an appropriate sensor emulator to input terminals 1 and 2.
- Power on the sensor emulator, making sure that the current emulated value is not outside the range of the controller. Then, power on the controller.
- 3) Index to the Calibration Low Ester menu item in the Calibration Menu. (You must have the Security Level set to "Factory" to access this menu.)
- For thermocouples and RTDs, dial the low calibration values into the sensor emulator using the table below.
   For linear inputs, calibrate from low scale.

| Sensor Type    | Calibration Low | Calibration High |
|----------------|-----------------|------------------|
| J              | 0° C/32° F      | 760° C/1400° F   |
| К              | 0° C/32° F      | 1350° C/2462° F  |
| Т              | 0° C/32° F      | 400° C/ 752° F   |
| RTD            | 0° C/32° F      | 850° C/1562° F   |
| RT.D (decimal) | 0° C/32° F      | 200.0° C/392.0°F |

- 5) Use the Raise or Lower Keys to match the values shown on the display to the extracted table value.
- 6) Push the Mode/Enter Key to index to the Calibration High
- 7) Repeat Steps 4 and 5 for the Calibration High CRE setting.
- 8) Press the Menu Access key for three seconds to return to the Process Value display. 41

## Quick-Helps

1. To return the unit to last operating mode (Normal, Standby, FOP, or Tune):

|                                     | Action                       | Display                  |
|-------------------------------------|------------------------------|--------------------------|
| From Menu System:                   | Press and hold<br>for 3 sec. | PV/Mode                  |
| From Security Level Menu:           | Press                        | PV/Mode                  |
| 2. To enter Standby operating mode: | Action                       | Display                  |
| From Normal operating mode:         | Press and hold               |                          |
|                                     | for 3 sec.                   | FOP                      |
|                                     | Press 🛦                      | 5£63                     |
|                                     | Press                        | 5 <i>1</i> 67 + PV       |
| From FOP (Manual) operating mode    | Press and hold               |                          |
|                                     | for 3 sec.                   | 5£69                     |
|                                     | Press                        | 5655 + PV                |
| From Menu System:                   | Press and hold               |                          |
|                                     | Tor 3 sec.                   |                          |
|                                     | Press and hold               | ENP                      |
|                                     | Press                        | 5664                     |
|                                     | Press                        | 5 <i>5</i> <b>5</b> + PV |
| From Security Level Menu:           | Press and hold               |                          |
|                                     | for 3 sec.                   | PV                       |
|                                     | Press                        | FOP                      |
|                                     | Press                        | 5655                     |
|                                     | Press                        | + PV                     |

## Quick-Helps

3. To escape from Standby operating mode:

|                       |        | Action                                                       | Display         |
|-----------------------|--------|--------------------------------------------------------------|-----------------|
|                       |        | Press and hold                                               |                 |
|                       |        | for 3 sec.                                                   | FBP             |
|                       |        | Press 🛦                                                      | 5:63            |
|                       |        | Press 🛦                                                      | пог             |
|                       |        | Press                                                        | PV              |
| 4. To initiate Autoto | ıning: | Action<br>Enter Standby<br>operating mode<br>(See Quick-Help | Display<br>#2)  |
|                       |        | Press and hold                                               |                 |
|                       |        | for 3 sec.                                                   | FOP             |
|                       |        | Press 🗡                                                      | Rtun            |
|                       |        | Press                                                        | א PV העלא + PV  |
| 5. To abort Autotur   | ning:  | Action                                                       | Display         |
|                       |        | Press and hold                                               |                 |
|                       |        | for 3 sec.                                                   | FOP             |
|                       |        | Press                                                        | <b>FGP</b> + PV |
|                       |        | Press and hold                                               |                 |
|                       |        | for 3 sec.                                                   | 5663            |
|                       |        | Press 🛦                                                      | nor             |
|                       |        | Press                                                        | PV              |

## Quick-Helps

| 6. To enter FOP (Manual) operating m     | ode:            |                 |
|------------------------------------------|-----------------|-----------------|
|                                          | Action          | Display         |
|                                          | Press and hold  |                 |
|                                          | for 3 sec.      | FOP             |
|                                          | Press           | <i>F0P</i> + PV |
|                                          | Press 😱         | Pret +          |
|                                          |                 | % of Power      |
|                                          |                 | Value or        |
|                                          |                 | Pet I           |
|                                          |                 | V of Dowor      |
|                                          |                 | Value           |
|                                          | Press 🛦 💟       |                 |
|                                          | to set new      |                 |
|                                          | % of Power Valu | le              |
|                                          | Press           | <i>F0P</i> + PV |
| 7. To escape from FOP (Manual) operation | ating mode:     |                 |
|                                          | Action          | Display         |
|                                          | Press and hold  |                 |
|                                          | for 3 sec.      | 5663            |
|                                          | Press 🛦         | nor             |

Press

ΡV

#### Two-Year Limited Warranty

Warranty/Repair Information

> THIS EQUIPMENT IS WARRANTED TO BE FREE FROM DEFECTS OF MATERIAL AND WORKMANSHIP. IT IS SOLD SUBJECT TO OUR MUTUAL AGREEMENT THAT THE LIABILITY OF ATHENA CONTROLS, INCORPORATED IS TO REPLACE OR REPAIR THIS EQUIPMENT AT ITS FACTORY, PROVIDED THAT IT IS RETURNED WITH TRANSPORTATION PREPAID WITHIN TWO (2) YEARS OF ITS PURCHASE.

THE PURCHASER AGREES THAT ATHENA CONTROLS, INCORPORATED ASSUMES NO LIABILITY UNDER ANY CIRCUMSTANCES FOR CONSEQUENTIAL DAMAGES RESULTING FROM ITS USE OR FROM IMPROPER HANDLING OR PACKAGING OF SHIPMENTS RETURNED TO THE FACTORY.

COMPONENTS WHICH WEAR OR WHICH ARE DAMAGED BY MISUSE ARE NOT WARRANTED. THESE INCLUDE CONTACT POINTS, FUSES, ELECTROMECHANICAL RELAYS, AND TRIACS. UNITS WHICH HAVE BEEN MODIFIED BY A CUSTOMER IN ANY WAY ARE NOT WARRANTED.

Other than those expressly stated herein, THERE ARE NO OTHER WARRANTIES OF ANY KIND, EXPRESS OR IMPLIED, AND SPECIFICALLY EXCLUDED BUT NOT BY WAY OF LIMITATION, ARE THE IMPLIED WARRANTIES OF FITNESS FOR A PARTICULAR PURPOSE AND MERCHANTABILITY.

IT IS UNDERSTOOD AND AGREED THE SELLER'S LIABILITY WHETHER IN CONTRACT, IN TORT, UNDER ANY WARRANTY, IN NEGLIGENCE OR OTHERWISE SHALL NOT EXCEED THE

## Warranty/Repair Information

This document is based on information available at the time of its publication. While efforts have been made to render accuracy to its content, the information contained herein does not purport to cover all details or variations in hardware. nor to provide for every possible contingency in connection with the installation and maintenance. Features may be described here in which are not present in all hardware. Athena Controls assumes no obligation of notice to holders of this document with respect to changes subsequently made. Proprietary information of Athena Controls, Inc. is furnished for customer use only. No other use is authorized without the written permission of Athena Controls, Inc.

RETURN OF THE AMOUNT OF THE PURCHASE PRICE PAID BY THE PURCHASER AND UNDER NO CIRCUMSTANCES SHALL SELLER BE LIABLE FOR SPECIAL, INDIRECT, INCIDENTAL OR CONSEQUENTIAL DAMAGES. THE PRICE STATED FOR THE EQUIPMENT IS A CONSIDERATION IN LIMITING SELLER'S LIABILITY. NO ACTION, REGARDLESS OF FORM, ARISING OUT OF THE TRANSACTIONS OF THIS AGREEMENT MAY BE BROUGHT BY PURCHASER MORE THAN ONE YEAR AFTER THE CAUSE OF ACTION HAS ACCRUED.

SELLER'S MAXIMUM LIABILITY SHALL NOT EXCEED AND BUYER'S REMEDY IS LIMITED TO EITHER (i) REPAIR OR REPLACEMENT OF THE DEFECTIVE PART OR PRODUCT, OR AT SELLER'S OPTION (ii) RETURN OF THE PRODUCT AND REFUND OF THE PURCHASE PRICE, AND SUCH REMEDY SHALL BE BUYER'S ENTIRE AND EXCLUSIVE REMEDY. THE SPECIFICATIONS PUT FORTH IN THIS MANUAL ARE SUBJECT TO CHANGE WITHOUT NOTICE.

#### **Unit Repairs**

It is recommended that units requiring service be returned to an authorized service center. Before a controller is returned for service, please consult the service center nearest you. In many cases, the problem can be cleared up over the telephone. When the unit needs to be returned, the service center will ask for a detailed explanation of problems encountered and a Purchase Order to cover any charge. This information should also be put in the box with the unit. This should expedite return of the unit to you.

## IEC Requirements

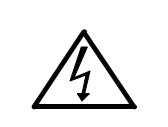

USE OF THIS EQUIPMENT IN A MANNER NOT SPECIFIED BY THE MANUFACTURER MAY IMPAIR PROTECTION PROVIDED BY THE EQUIPMENT!

230 mA for a 24 Vac inputfuse rating=700 mA60 mA for an 85-265 Vac inputfuse rating=100 mA

Output Specifications

| Output Type | Max current | Voltage | Leakage    |
|-------------|-------------|---------|------------|
| В           | 5 A         | 380 Vac | 1000M Ohms |
| Т           | 1 A         | 400 Vpk | 1 mA       |
| S           | 20 mA       | 5 V     | NA         |

CLEANING INSTRUCTIONS

- 1. Remove power from the unit prior to any cleaning operation.
- 2. Use a cotton cloth to gently and sparingly apply isopropyl alcohol <u>only</u>. Do not use cleaners or other solvents as they may damage the unit.

47

3. Allow the unit to dry completely prior to reapplying power.

### **Quick Setup Instructions - Series 32C Temperature Controller**

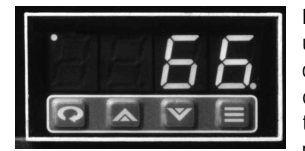

Experienced users, already familiar with the Series 32C, and using the controller with PID outputs, may follow these condensed instructions to autotune the controller and get started guickly once the instrument is properly mounted and wired, and the Security Level is set to [75]. Once setup is complete, we recommend changing the Security Level back to the most

restrictive level suitable for your application.

These quick setup instructions are not meant as a substitute for reading the full instruction manual supplied with the controller. Please be sure to read through the manual for specific details of operation and, most importantly, for safety precautions. If you have any questions, or experience problems with setting up your controller, consult the full instruction manual first and, if you still need assistance, contact your Athena representative or call 1-800-782-6776.

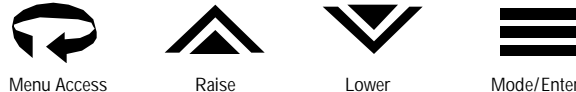

Lowe

- 1. Apply power. After self-check display stops, place controller in Standby mode by pressing and holding the ■ key for 3 seconds, the 🛦 key once, and then the ■ key again. 5553 will flash, alternating with the Process Value.
- 2. Press 🗘 repeatedly until 🖽 is displayed. Then press the 🗮 key repeatedly until 🖽 appears. Use ▲ or ▼ to select sensor input type.
- 3. Press 💬 to display 🕮 . Then press 🗮 once to display 🕮 . Use 🛦 or 🔍 to select Pid
- 4. Press the 🗮 key until Output 1 Action 🕮 is displayed. Select the desired output action using the 🛦 or 🗸 keys. F = Heating Br = Cooling
- 48

5. Press = again to display the Output 1 Cycle Time Orce parameter. Select the desired cycle time according to the output device used. If unsure, refer to the ordering code on page 40 of the instruction manual and compare it to the number on the label.

Recommended cycle times are:

| For Control Output Device — | Select Cycle Time (in seconds) |
|-----------------------------|--------------------------------|
| B (Output 1 only)           | 15                             |
| S                           | 0                              |
| Т                           | 15                             |

IMPORTANT: IF ONLY ONE OUTPUT IS PID, SET THE OTHER OUTPUT TO EITHER ON/OFF, ALARM, OR OFF.

- 6. Press the to display the next output parameter, Output 1 High Limit OHML, and select the desired value using the or ve keys.
- 7. Repeat Steps 3 through 6 for Output 2 if required; otherwise, repeat Step 3 to select other Output Type.
- Press the  $\mathbf{x}$  repeatedly until  $\mathbf{E}$  is displayed, then press  $\mathbf{m}$  and make sure autotune damping 8. parameter is set to normal  $\mathbf{D}$ . If not, use  $\mathbf{A}$  or  $\mathbf{\nabla}$  to change it to the normal setting.
- Press and hold the Menu Access key 💬 for 3 seconds until 🚟 🖽 flashes 9.
- 10. Initiate autotuning per chart below.

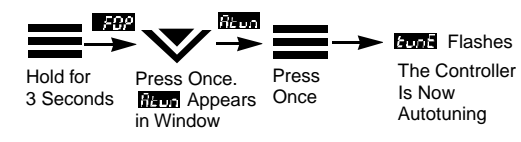

11. If unacceptable overshoot occurs, shut down the process and allow it to stabilize. Re-tune at the high damping setting. If response is sluggish, use the low damping setting.

| Notes | Notes |
|-------|-------|
|       |       |
|       |       |
|       |       |
|       |       |
|       |       |
|       |       |
|       |       |
|       |       |
|       |       |
|       |       |
|       |       |
|       |       |
|       |       |
| 50    | 51    |

For Technical Assistance in the U.S., Call Toll Free: 1-800-782-6776

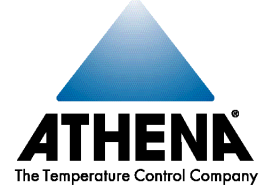

#### CORPORATE HEADQUARTERS

Athena Controls, Inc. 5145 Campus Drive Plymouth Meeting, PA 19462 U.S.A. Tel: (610) 828-2490 Fax: (610) 828-7084 Toll-Free in U.S.: 1-800-782-6776 Internet: www.athenacontrols.com E-Mail: sales@athenacontrols.com Athena Controls, Ltd. P.O. Box 176 Stockport SK3 0LF England Tel: +44 (0) 161 428 9966 Fax: +44 (0) 161 428 9977 E-mail: AthenaUK@aol.com

EUROPE

32C-699-2.5M-J